## Veamos cómo Desplazar y situar objetos

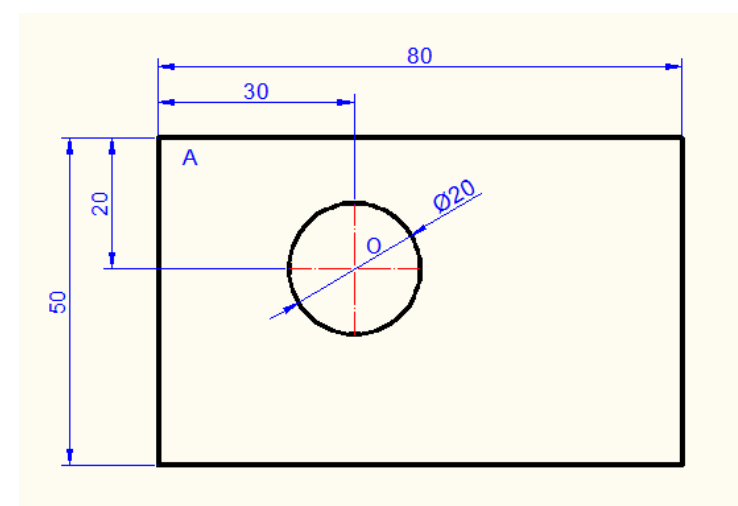

Vamos a realizar la figura de arriba en corel

1) Dibujamos el rectángulo y la circunferencia y lo situamos según el dibujo siguiente:

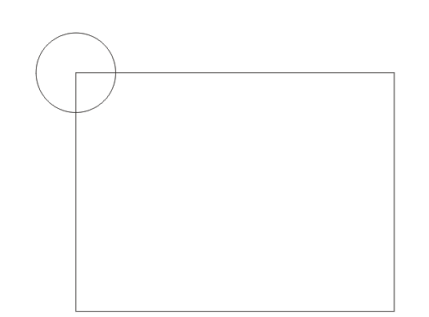

2) Seleccionamos la circunferencia y activamos la barra organizar-> transformaciones->posición(sino estaba activa)

|   |                          |                           |                  | _                     |                 |      |                  | -                 | -     |
|---|--------------------------|---------------------------|------------------|-----------------------|-----------------|------|------------------|-------------------|-------|
|   |                          |                           | E <u>f</u> ectos | <u>M</u> apas de bits | Texto           | Н    | erramientas      | Ve <u>n</u> tana  | Ayud  |
|   | <u>I</u> ransformaciones |                           |                  |                       |                 | Þ    | Posición         | Alt+F7            | Posi  |
| N | ‡o <u>B</u> on           | a Borrar transformaciones |                  |                       |                 |      | <u>R</u> otación | Alt+F8            | Witer |
| Ē | Alinear y distribuir     |                           |                  |                       |                 | ► Es | Escala           | Alt+F9<br>Alt+F10 | 12    |
|   | Orde <u>n</u>            |                           |                  |                       | Tama <u>ñ</u> o |      |                  |                   |       |
| 1 | -<br>Aar                 | upar                      |                  |                       |                 |      | Inclinació       | n                 |       |
|   | 10 a                     |                           |                  |                       |                 |      | 1                |                   | _     |

Ponemos las distancias a las que queremos desplazar la circunferencia Horizontal: 30mm Vertical: -20mm

Estas son las distancias entre el punto A(donde estaba situada la circunferencia) y el punto O(a donde la queremos desplazar) Presionamos <u>aplicar</u>

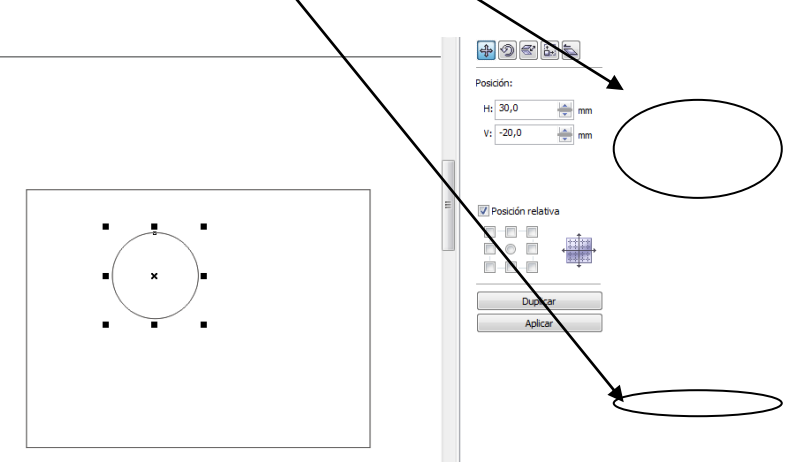

## Para practicar realizar la siguiente figura

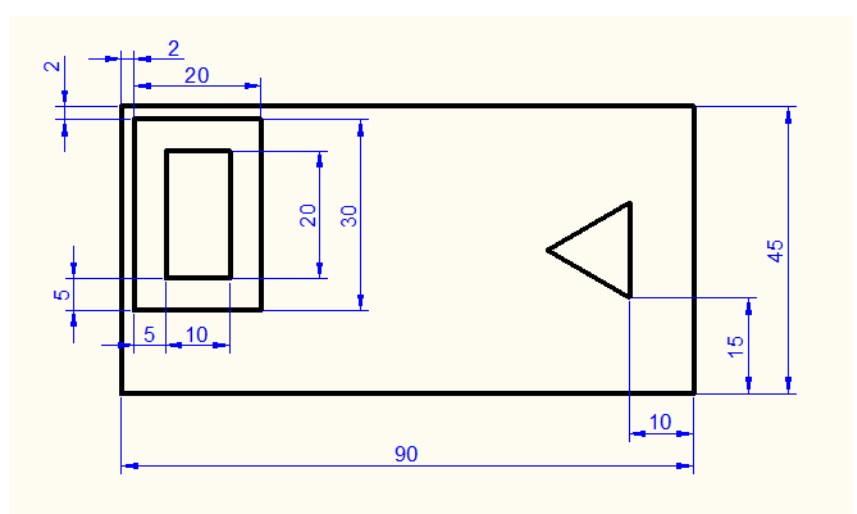